Area Amministrativa

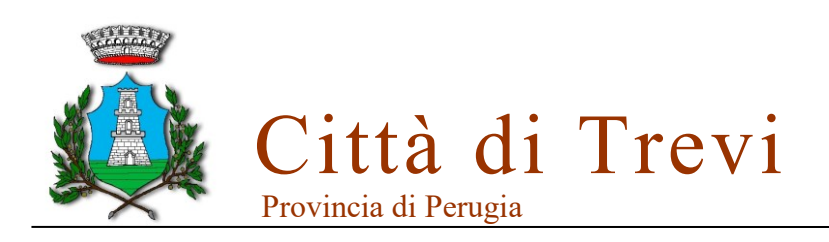

Trevi (PG), 30/05/2025

#### Servizio di refezione scolastica - Informativa iscrizioni online anno scolastico 2025/2026

Gentilissimi genitori,

è stato introdotto un nuovo progetto di informatizzazione del servizio di refezione scolastica nell'ottica di snellimento delle procedure e agevolazione del rapporto tra cittadini e Pubblica Amministrazione.

L'iscrizione al servizio di refezione per il nuovo anno scolastico dovrà essere effettuata online.

I genitori/tutori dovranno seguire la procedura sotto indicata, tramite il portale eCivis https://trevi.ecivis.it/, nel periodo compreso tra il 1° giugno 2025 e il 31 luglio 2025.

Per informazioni in merito, è possibile contattare lo Sportello del cittadino alla mail sportello@comune.trevi.pg.it o al numero di telefono 0742/332226.

Cordiali saluti.

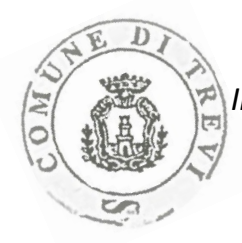

Il Responsabile dell'Area Amministrativa dr.ssa Federica Pierantozzi

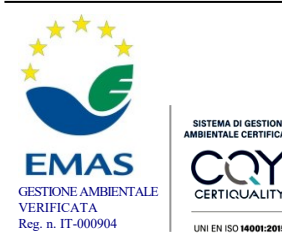

Piazza Mazzini 06039 Trevi (Pg) C.F. e P.IVA 00429570542 Tel . 0742.3321 – Fax 0742.332237 info@comune.trevi.pg.it - www.comune.trevi.pg.it

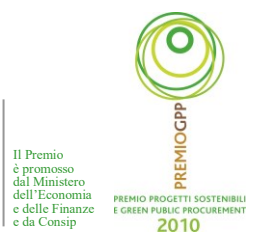

Apri il menù

### Accesso al sito eCivis

Collegarsi all'indirizzo <u>https://trevi.ecivis.it/</u> accedendo unicamente tramite **SPID** (Sistema Pubblico di Identità Digitale) o **CIE** (Carta d'Identità Elettronica):

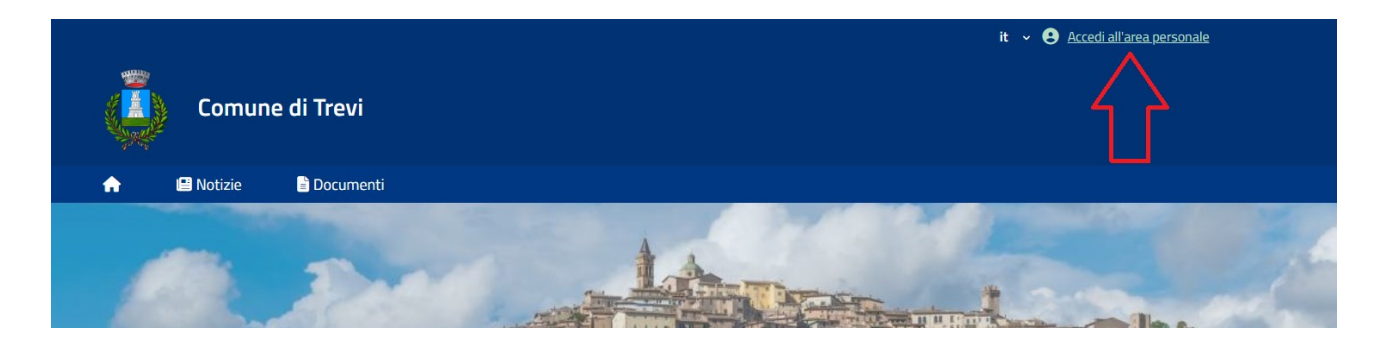

# Richiesta iscrizione ai servizi

Una volta eseguito l'accesso compare la seguente schermata principale:

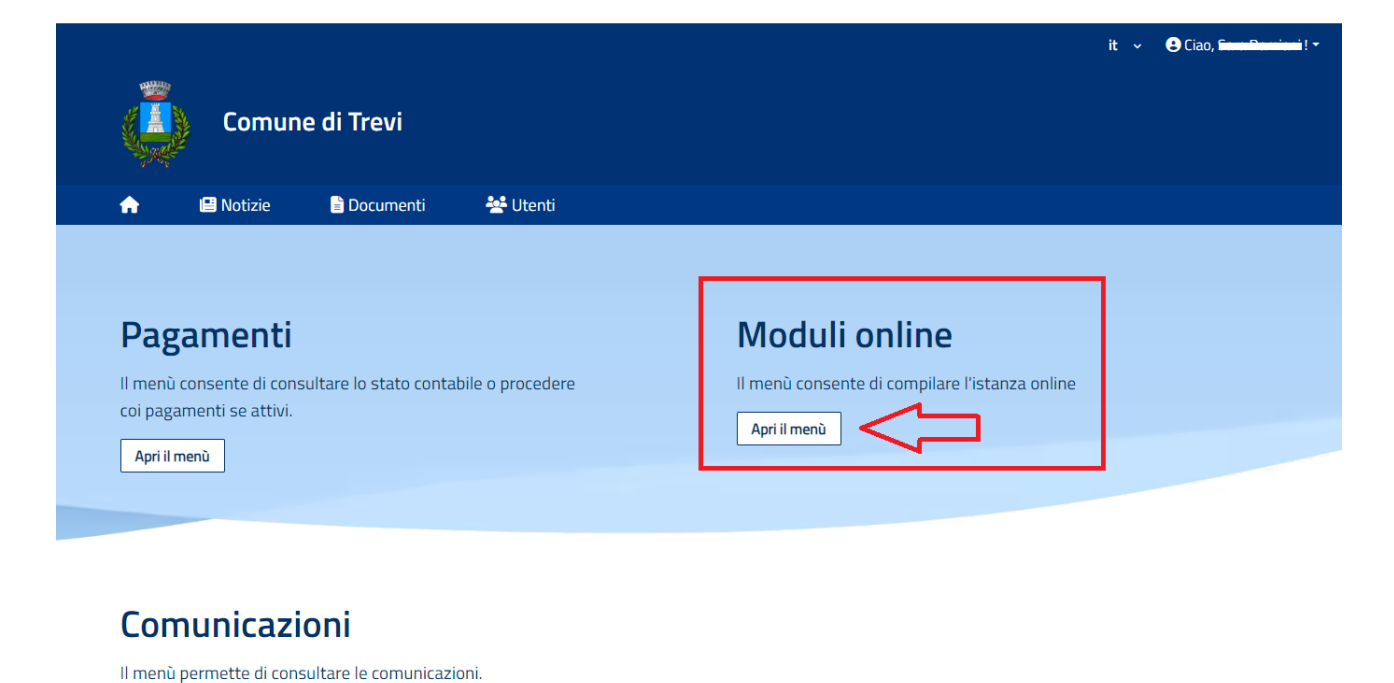

Cliccare sulla voce *Moduli online* e quindi *Compila*:

|   | A             | 🕒 Notizie                                   | Documenti | 🙅 Utenti |
|---|---------------|---------------------------------------------|-----------|----------|
|   | <u>Home</u> / | Moduli online                               |           |          |
| - | Moc           | <b>duli onlin</b><br>a dal menù sottostante | 9         |          |
|   | ď             | Compila                                     |           |          |
|   | _             |                                             |           |          |

# Inserimento figli

Una volta scelta la domanda che si vuole compilare, compare la schermata con la scelta dei figli da inserire:

| <b>e</b>      | a Notizie                   | Documenti             | 😤 Utenti                                          |
|---------------|-----------------------------|-----------------------|---------------------------------------------------|
| Home / Mod    | uli online / <u>Compi</u> l | la / Selezione utenti |                                                   |
|               |                             |                       |                                                   |
| Selez         | ione ute                    | enti                  |                                                   |
| Modulo selezi | onato:                      |                       |                                                   |
|               |                             |                       |                                                   |
|               |                             |                       | Il modulo può essere compilato per un solo utente |
|               |                             |                       |                                                   |
| + Nu          | lovo utente                 | (                     |                                                   |
|               |                             |                       |                                                   |
| ← Indietr     | ro                          |                       | Procedi 🝘                                         |

Il modulo è da compilare ogni volta per ogni figlio che si intende iscrivere. Cliccare poi sul tasto *Procedi*.

### **Compilazione e invio domanda**

Una volta compilato il modulo si può procedere all'invio cliccando su *Invia domanda*, si aprirà un riepilogo dove è possibile ricontrollare i dati inseriti in domanda. Se ci sono delle modifiche si può cliccare su *Modifica il modulo* per riprendere la compilazione.

#### Attenzione:

- durante la compilazione viene richiesto di indicare la classe e la sezione del prossimo anno scolastico; se ancora non si conosce questa informazione è necessario selezionare la voce NUOVI ISCRITTI (successivamente l'ufficio servizi scolastici provvederà ad assegnare la classe e la sezione corrette);
- nel caso sia necessario richiedere una **dieta speciale** per motivi sanitari e/o etico-religiosi, si prega di leggere con attenzione il paragrafo successivo.

<u>Se i dati sono confermati si può procedere all'inoltro definitivo della domanda</u> <u>cliccando su **Conferma e inoltra**.</u>

| Confe                                                                                                    | erma dati immessi                                                                                                |                    |                    |
|----------------------------------------------------------------------------------------------------|----------------------------------------------------------------------------------------------------|--------------------|--------------------|
| Attenzione: Il modulo NON è ancora                                                                                                    | stato inoltrato, assicurarsi che i dati immessi siano corr                                                       | etti               |                    |
|                                                                                                    |                                                                                                    | Modifica il modulo | CONFERMA E INOLTRA |
| ···· ANTEPRIMA ···· ANTEPRIMA ····· ANTEPRIMA ···· ANTEPRIMA ····· ANTEPRIMA ····· ANTEPRIMA ····· ANTEPRIMA ····· ANTEPRIMA ····· ANTEPRIMA ····· ANTEPRIMA ········· ANTEPRIMA ·········· ANTEPRIMA ································· | MA " ANTEPRIMA " ANTEPRIMA " ANTEPRIMA " ANTEPRIMA " AN<br>Comune di<br>alla Refezione Scolastica a.s. 2024/2025 | ITEPRIMA ***       | Í                  |
| Sezione Dichiarante<br>DATI GENITORE/TUTORE                                                                                                    |                                                                                                    |                    |                    |
| Cognome                                                                                                    | r :                                                                                                    |                    |                    |
| Nome                                                                                                    | -                                                                                                    |                    |                    |
| Data di nascita                                                                                                    | :07:01200                                                                                                    |                    |                    |
| Luogo di nascita                                                                                                    |                                                                                                    |                    |                    |
| Stato/Nazione                                                                                                    | · · · · · · · · · ·                                                                                              |                    |                    |
| Provincia                                                                                                    | C."                                                                                                    |                    |                    |
| Localita'                                                                                                    | ē.                                                                                                    |                    |                    |
| Sesso                                                                                                    | Ferming                                                                                                    |                    |                    |
| Codice fiscale                                                                                                    | F. Same                                                                                                    |                    | •                  |
|                                                                                                    |                                                                                                    |                    |                    |

Pagina 4 di 6

### Dieta speciale

È possibile richiedere per il proprio figlio una dieta speciale per motivi sanitari e/o una dieta speciale per motivi etico-religiosi, rispondendo SI alla domanda *Richiede dieta speciale* durante la compilazione online:

| RICHIEDE dieta speciale *<br>SI<br>NO |          |
|---------------------------------------|----------|
| Dieta Speciale *                      |          |
|                                       | ~ ]      |
|                                       |          |
| Dieta Sanitaria                       |          |
| Dieta Sanitaria                       |          |
| Dieta Etico/Religiosa                 |          |
| NO CARNE                              |          |
| NO CARNE BOVINO                       |          |
| NO MAIALE                             |          |
| ← Indietro                            | Avanti → |

- 1) Nel caso di dieta per motivi etico-religiosi bisogna scegliere tra le seguenti:
  - NO CARNE
  - NO CARNE BOVINO
  - NO MAIALE
- 2) Nel caso di <u>dieta per motivi sanitari</u> bisogna selezionare *Dieta Sanitaria* ed è necessario compilare e firmare (<u>anche da parte del medico specialista</u>) il modulo *"Richiesta dieta sanitaria"* e poi caricarlo nella procedura seguendo le istruzioni. Il modulo pdf è disponibile sul portale eCivis nella sezione *"Documenti"* oppure si può scaricare direttamente dal seguente link <u>https://tinyurl.com/mrznj2e8</u>.

# **Controllo delle domande inviate**

Una volta inviata la domanda, si potrà verificarne lo stato tra i moduli inviati:

| Moduli onlir           | ne                                                               |                                 |                                 |                    |                       |
|------------------------|------------------------------------------------------------------|---------------------------------|---------------------------------|--------------------|-----------------------|
|                        |                                                                  |                                 |                                 |                    |                       |
| Quale modulo? ——       |                                                                  |                                 |                                 |                    | Quali figli iscrivere |
| Seleziona il modulo ch | e si desidera compilare                                          |                                 |                                 |                    |                       |
|                        | Nome                                                             |                                 | Inizio validità                 | Fine validità      |                       |
| Conferma Iscri         | zione al Servizio di Men                                         | sa Scolastica 2021-22           | 01/01/2022                      | 01/02/2022         | <b>译Compila</b>       |
| E Elenco doman         | de di iscrizione presenta                                        | ite                             |                                 |                    |                       |
| Data                   | Domanda                                                          |                                 |                                 | Stato              |                       |
| 27/01/2022             | 01/2022 Conferma Iscrizione al Servizio di Mensa Scolastica 2021 |                                 |                                 | 4                  | ± 1                   |
| Legenda                |                                                                  |                                 |                                 |                    |                       |
| A<br>Modulo<br>inviato | Modulo<br>accettato                                              | <b>⊘</b><br>Modulo<br>rifiutato | <b>≵</b><br>Download<br>Domanda | Lownload in attesa | Cancella<br>Modulo    |